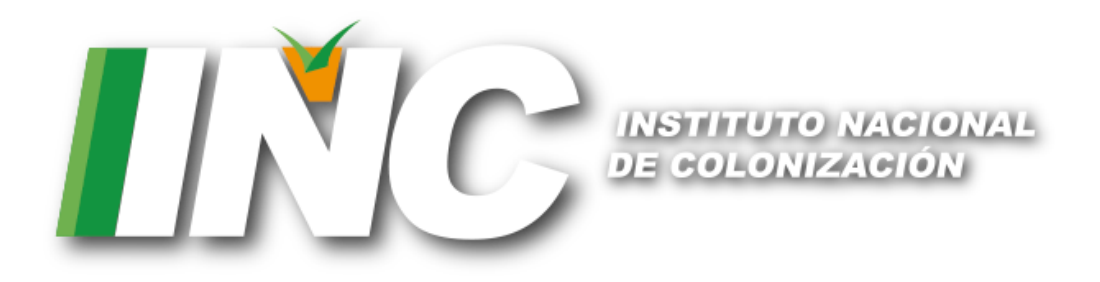

# Manual de Usuario

VISUALIZADOR DE INFORMACIÓN GEOGRÁFICA

Agosto de 2018

# Contenido

| 1. | Int | roducción                    | 3 |
|----|-----|------------------------------|---|
| 2. | Vis | ión general                  | 4 |
| 3. | Bar | rra de herramientas (zona B) | 6 |
| 3  | .1  | Identificar:                 | 6 |
| 3  | .2  | Buscar                       | 6 |
| 3  | .3  | Seleccionar                  | 6 |
| 3  | .4  | Coneat                       | 6 |
| 3  | .5  | Medir                        | 6 |
| 3  | .6  | Imprimir                     | 6 |
| 4. | Me  | enú lateral (zona C)         | 7 |
| 4  | .1  | Contenidos                   | 7 |
| 4  | .2  | Herramienta                  | 8 |

# 1.Introducción

El **Visualizador de Información Geográfica** permite trabajar con capas de información que poseen una referencia espacial y que han sido previamente cargadas, así como cargar de forma temporal, nuevas capas que el usuario desee.

Las principales funcionalidades que están disponibles son:

- Cargar y descargar capas.
- Buscar una capa que fue previamente cargada.
- Prender y apagar una capa.
- Hacer zoom a un lugar específico o a la extensión de una capa.
- Agregar, modificar y eliminar geometrías (puntos, líneas y polígonos).
- Identificar una geometría y visualizar sus atributos.
- Buscar una geometría filtrando por sus principales atributos.
- Seleccionar varias geometrías.
- Realizar una consulta Coneat de un polígono o un padrón.
- Medir distancias.
- Imprimir un mapa.
- Visualizar las coordenadas UTM (X,Y) y geográficas (Latitud y Longitud) en el mapa.

Para comenzar a trabajar puedes hacer click en las carpetas que aparecen en el menú lateral izquierdo, donde se desplegarán las capas disponibles que podrás prender y apagar. El visualizador comenzará a mostrar la información geográfica y estarán disponibles todas las herramientas antes mencionadas.

## 2. Visión general

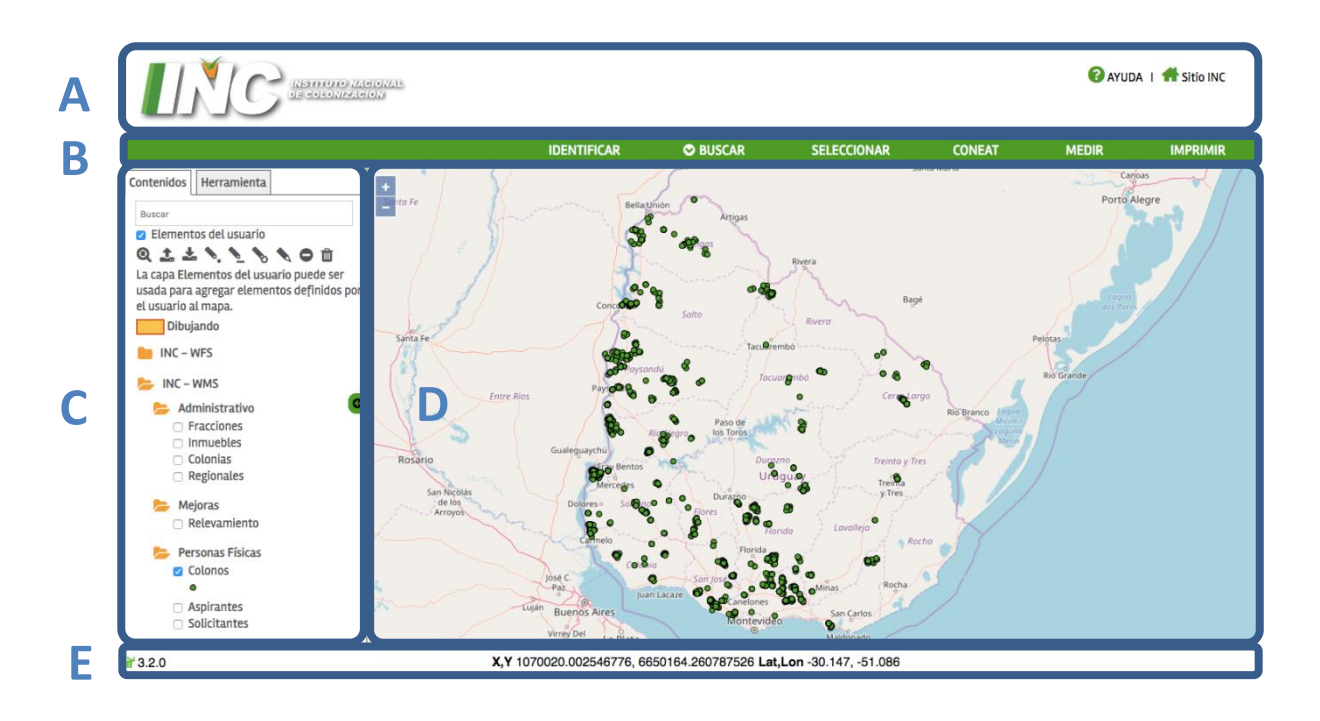

El **Visualizador de Información Geográfica** se divide en 5 zonas:

A. **Encabezado:** Posee el logo, un enlace al documento de ayuda y otro enlace al sitio principal del Instituto Nacional de Colonización.

#### B. Barra de herramientas

**Identificar:** Permite visualizar los atributos de una o varias geometrías visibles en el mapa.

**Buscar:** Despliega las búsquedas disponibles en el sistema y permite buscar filtrando por los principales atributos de las capas.

Seleccionar: Permite seleccionar una geometría en el mapa.

**Coneat:** Permite dibujar un polígono y realizar una consulta de productividad y grupos Coneat.

**Medir:** Permite dibujar líneas para medir distancias y polígonos para medir áreas.

**Imprimir:** Abre una ventana que permite configurar como se desea imprimir el mapa y genera un archivo PDF con el resultado.

C. Menú lateral: Se divide en 2 pestañas:

**Contenidos:** Muestra los elementos del usuario y las capas pre cargadas.

**Herramienta:** Muestra las opciones disponibles según la herramienta que haya sido seleccionada en la barra de herramientas superior. Muestra los resultados obtenidos luego de la ejecución de una herramienta.

- **D. Mapa:** Muestra el mapa con las capas visibles.
- E. Pie de página: Posee el logo y la versión de la tecnología utilizada. Muestra las coordenadas, UTM y geográficas, de la posición actual del cursor en el mapa.

## 3.Barra de herramientas (zona B)

En la barra de herramientas se encuentran las principales acciones que puede realizar el usuario sobre las capas de información geográfica.

### 3.1 Identificar:

Permite dibujar un punto en el mapa e identificar todas las geometrías existentes en ese lugar. Para pasar a otra herramienta es necesario hacer click en finalizar.

#### **3.2 Buscar**

Permite realizar distintas búsquedas ingresando de manera opcional los principales atributos de cada capa.

### 3.3 Seleccionar

Permite dibujar una geometría para una zona de interés en el mapa. A partir de dicha geometría, es posible hacer un buffer ingresando una distancia y realizar una búsqueda de todas las geometrías que han sido intersectadas. Para pasar a otra herramienta es necesario hacer click en finalizar.

#### 3.4 Coneat

Permite realizar una consulta de tipos de suelo e índices Coneat de un polígono dibujado por el usuario o un padrón seleccionado. El resultado se muestra en un documento PDF que el usuario puede descargar e imprimir.

### 3.5 Medir

Permite medir distancias dibujando una línea o áreas dibujando un polígono. Para pasar a otra herramienta es necesario hacer click en finalizar.

### **3.6 Imprimir**

Permite imprimir un mapa en distintos formatos.

# 4.Menú lateral (zona C)

Se divide en 2 pestañas: 1) Contenidos, 2) Herramienta.

## 4.1 Contenidos

Esta pestaña tiene 3 funcionalidades importantes:

- 1. **Buscar:** Permite buscar una capa por su nombre.
- Elementos del usuario: Permite trabajar con capas del usuario. Es posible subir, editar y descargar información geográfica, ya sean puntos, líneas o polígonos.
- Capas del visualizador: Muestra las capas disponibles en el visualizador. Las mismas se encuentran agrupadas en carpetas, en una estructura de árbol. Es posible prender y apagar todas las capas así como visualizar su simbología.

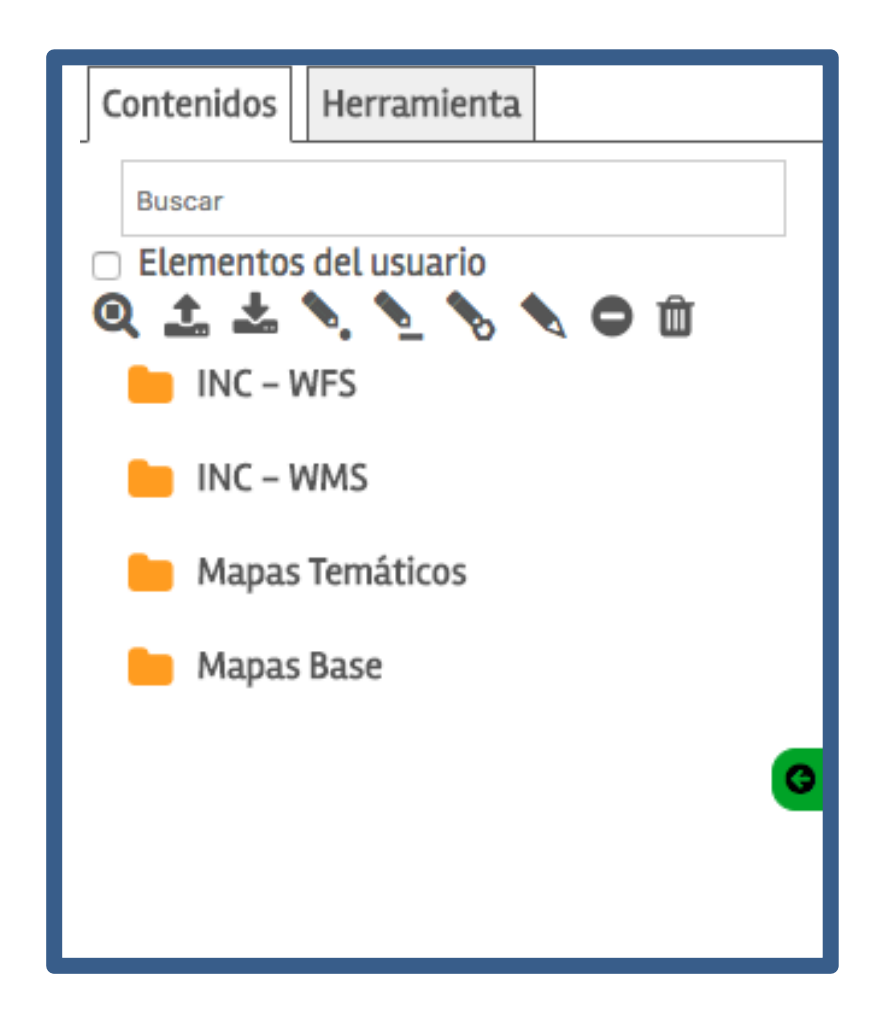

## 4.2 Herramienta

Esta pestaña tiene una doble funcionalidad, por un lado se utiliza para ingresar datos, para ejecutar alguna acción y por otro para mostrar los resultados obtenidos.

En el siguiente ejemplo se ha seleccionado la herramienta *Buscar Fracción,* que permite buscar una geometría, ingresando una Fracción y/o Inmueble y/o Colonia. Se ingresan datos para Fracción y Colonia y se da click en la lupa.

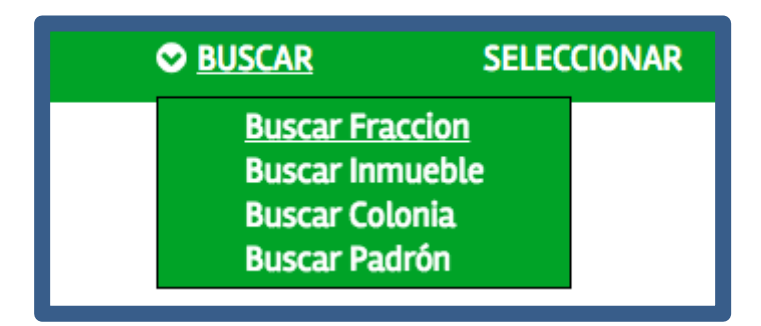

| Contenidos | Herramienta |          |
|------------|-------------|----------|
|            |             |          |
| Buscar     |             |          |
| Fraccion   |             |          |
| 13         |             |          |
| Inmueble   |             |          |
|            |             |          |
| Colonia    |             |          |
| C.MC.MEEKA | N           |          |
|            |             |          |
| X          |             | Q        |
|            |             | <u> </u> |
|            |             |          |
|            |             |          |

A continuación se visualiza el resultado de la búsqueda, donde se ven todos los atributos disponibles. Es posible hacer zoom a la geometría en el mapa (haciendo click en la lupa o en el Id de la Fracción) o limpiar la pestaña haciendo click en el tacho de basura.

| Contenidos Herramienta |                                          |      |             |             |   |  |  |  |  |
|------------------------|------------------------------------------|------|-------------|-------------|---|--|--|--|--|
|                        | Decultadas                               |      |             | <del></del> |   |  |  |  |  |
|                        | Resultatios                              |      |             | U U         |   |  |  |  |  |
|                        | Elementos                                | Capa | s           | Zoom        |   |  |  |  |  |
|                        | 1                                        | 1    |             | Q           |   |  |  |  |  |
| F                      | racción <u>13</u>                        |      |             |             |   |  |  |  |  |
|                        | Regiona                                  | al   | San José    |             |   |  |  |  |  |
|                        | Colonia                                  | a    | C.MC.MEEKAN |             |   |  |  |  |  |
|                        | Inmueb                                   | le   | 545         |             |   |  |  |  |  |
|                        | Propiedad de la tierra Propiedad del INC |      |             |             |   |  |  |  |  |
|                        | Afectaci                                 | ón   | Afectada    |             |   |  |  |  |  |
|                        | Tipificaci                               | ión  | Leche       | era         | G |  |  |  |  |
|                        | Padrone                                  | es   | 16374       | ł           |   |  |  |  |  |
|                        |                                          |      |             |             |   |  |  |  |  |